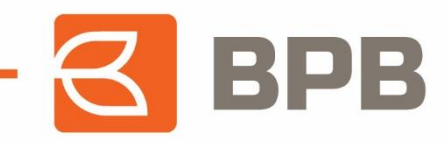

# Udhëzues për ndarjen e kësteve për transaksionet e kartelës së kreditit SOLO

Page **1** of **10** 

Adresa: Rr. Ukshin Hoti, Nr. 128, 10000 Prishtinë, Kosovë Tel: +383 38 620 620 Qendra e thirrjeve: 0800 50 000 informata@bpbbank.com www.bpbbank.com

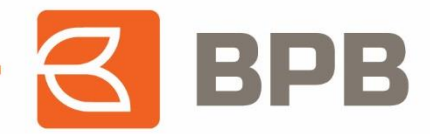

### 1. Ndarja e kësteve përmes platformës *E-banking*

Ndarjen me këste të transaksioneve me *E-banking*, klienti mund ta realizoj duke u qasur në platformën *E-banking* e cila gjendet në web-faqen e bankës: <u>BPB Banka *E-banking* (banka-ks.com).</u>

Pasi klienti të jete kyçur, tek menyja në anën e majtë, klikohet tek opsioni "**Kartela**" ku shfaqen të gjitha nën kategoritë. Tek nën kategoria "**Gjendja**", shfaqet gjendja aktuale e kartelës së kreditit të klientit, ku specifikohen detajet e shfrytëzimit të kartelës.

| Qarkullimi i llogarive   | ~   | 00611000                                         | 0287, FILAN           |                       |                    |         |                  |                           |                  |                           |                               | 2 2                         |
|--------------------------|-----|--------------------------------------------------|-----------------------|-----------------------|--------------------|---------|------------------|---------------------------|------------------|---------------------------|-------------------------------|-----------------------------|
| Urdhëresat e përhershme  | • • | Të dhënat                                        | e përmbleo            | lhura                 | UR                 |         | 30               | 11.2023                   |                  |                           |                               |                             |
| E Kartelat               | ×   | Gjendja në di<br>Mjetet e rezer<br>Vlera për pag | vuara:                | 4.289,<br>711,00      | 00 EUR             |         | 30.<br>30.       | 11.2023<br>11.2023        |                  |                           | <b>_</b>                      |                             |
| IIII Ekstrakti           |     | Limiti i kartele<br>Këste të mbel                | s:<br>ura:            | 5.000,                | 00 EUR             |         |                  | <u>Rna</u> )              |                  |                           |                               |                             |
| 🖀 Qarkullim në periudhë  | n   | Lloji i kartelës                                 |                       | kartel                | ē krediti          |         |                  |                           |                  |                           |                               |                             |
| DLista e rezervimeve     |     |                                                  |                       |                       |                    |         |                  |                           |                  | -                         | Limiti i mbetur               | Limiti i shfrytëzuar        |
| S Këstet e transaksionev | e   | Të dhëna                                         | e kartelës            |                       |                    |         |                  |                           |                  |                           |                               |                             |
| Pagesa e kartelës        |     |                                                  |                       |                       |                    |         | S BPB            | FLØ¥L∰                    |                  |                           |                               |                             |
| Pagesa                   | ~   |                                                  |                       |                       |                    |         | 1214             | 5678 1234 5878            |                  |                           |                               |                             |
| O Kërkesat               | ~   |                                                  |                       |                       |                    |         | NAME SUPPOR      | VISA                      |                  |                           |                               |                             |
| 💫 Pagesat grupore        | ~   |                                                  |                       |                       |                    |         | V                | isa Solo Fizik            |                  |                           |                               |                             |
| 📥 Menaxhimi i financave  | ~   |                                                  |                       |                       |                    |         |                  |                           |                  |                           |                               |                             |
| (K)                      |     | Nu                                               | nrii Pronar<br>elës   | Data e<br>aktivizimit | Data e<br>skadimit | Statusi | Limiti në<br>POS | Limiti i mbetur<br>në POS | Limiti në<br>ATM | Limiti i mbetur<br>ne ATM | Ndrysho limitin e<br>kartelës | Blloko/Aktivizo<br>kartelen |
|                          |     |                                                  | 2989 FILAN<br>EISTEKI |                       | 30.11.2026         | Aktive  | 500,00<br>FLIR   | 100,00 EUR                | 500,00<br>FLIR   | 189,00 EUR                | Ľ                             |                             |

Ndarja e kësteve në platformën *E-banking* mund të bëhet për:

- 1. Transaksionet e rezervuara
- 2. Transaksionet e importuara

Të gjitha transaksionet e realizuara në ATM të bankës dhe të bankave tjera brenda dhe jashtë vendit, POS terminal dhe Online, fillimisht reflektojnë në *E-banking* si transaksione të rezervuara të cilat qëndrojnë të rezervuara deri në momentin e importimit si transaksione financiare. Ndarja në këste gjatë kohës sa transaksioni qëndron si i rezervuar mund të bëhet vetëm një herë.

Ndarja e transaksioneve tek opsioni "Lista e Rezervimeve" mund të bëhet si më poshtë:

- POS dhe Online transaksionet deri në 12 këste
- Tërheqjet në ATM të BPB dhe në bankat e tjera brenda dhe jashtë vendit deri në 12 këste

Përmes skenarit të mëposhtëm është paraqitur se si bëhet ndarja e transaksioneve tek "**Lista e Rezervimeve**", ku kemi katër transaksione të iniciuara. Në anën e djathtë, tek fusha "**Përcakto Këstet**", shfaqet shigjeta tek secili transaksion, klikimi mbi të cilën e mundëson ndarjen:

|                                                                                                    |                                                                         |                                                                                                    | $\Box$                                                                                                    | DP                                                                                                    |
|----------------------------------------------------------------------------------------------------|-------------------------------------------------------------------------|----------------------------------------------------------------------------------------------------|----------------------------------------------------------------------------------------------------|----------------------------------------------------------------------------------------------------|
| arkullimi I llogarive v<br>rdhëresat e përhershme v                                                                                                    | Lista e llogarive<br>0061100000287<br>FILAN FISTEKU                     | ▼ Shfaqni                                                                                                    |                                                                                                    |                                                                                                    |
| Kartelat 🗸 🗸                                                                                                    |                                                                         |                                                                                                    |                                                                                                    |                                                                                                    |
| 🖽 Gjendja                                                                                                    | 006110000028                                                            | 7, FILAN FISTEKU                                                                                                    |                                                                                                    | Numri i transaksionit: 4                                                                                 |
| ⊞ Gjendja<br>≣ Ekstrakti<br>⊠ Qarkullim në periudhën                                                                                                    | 006110000028<br>Data e kēstit                                           | 7, FILAN FISTEKU Përshkrimi                                                                                                    | Numri i kartelës                                                                                                    | Viera $\Rightarrow$                                                                                      |
| El Gjendja<br>≣ Ekstrakti<br>■ Qarkullim në periudhën<br>© Lista e rezervimeve                                                                                          | 006110000028<br>Data e këstit<br>30.11.2023                             | 7, FILAN FISTEKU    Përshkrimi  NPR RR.DE RADA / ATM Withdrawal                                                                                                    | Numri i kartelës           4641550446122989                                                                                                    | Numri i transaksionit: 4                                                                                 |
| Gjendja     Ekstrakti     Qarkullim në periudhën     Lista e rezervimeve     Këstet e transaksioneve                                                                    | 006110000028<br>Data e këstit<br>30.11.2023<br>30.11.2023               | 7, FILAN FISTEKU                                                                                                    | Numri i kartelës         4641550446122989           4641550446122989         4641550446122989                                                                                  | Numri i transaksionit 4<br>Viera 💠 Percakto<br>kestet<br>200,00 EUR 🔶                                    |
| <ul> <li>Gjendja</li> <li>Ekstrakti</li> <li>Qarkullim në periudhën</li> <li>Lista e rezervimeve</li> <li>Këstet e transaksioneve</li> <li>Dagage e kottelje</li> </ul> | 006110000028<br>Data e këstit<br>30.11.2023<br>30.11.2023<br>30.11.2023 | 7, FILAN FISTEKU           Përshkrimi           BPB QENDER RRUG / ATM Withdrawal           BPB QENDER RRUG / ATM Withdrawal           FUITS MARKETSH / Normal Purchase | Numri i kartelës         A           4641550446122989         4           4641550446122989         4           4641550446122989         4           4641550446122989         4 | Numri i transaksionit: 4       Vlera ÷       Percakto       200,00 EUR       100,00 EUR       150,00 EUR |

Pasi të klikohet tek shigjeta, shfaqet dritarja si më poshtë, e cila mundëson përcaktimin e kësteve. Pas përcaktimit të së cilës klikohet butoni "**Vazhdo**":

| BALLINA                 | ~ | 0                      | 2               | 3                 |
|-------------------------|---|------------------------|-----------------|-------------------|
| Qarkullimi i llogarive  | ~ | Plotësimi i të dhënave | Nënshkrimi      | Statusi i pagesës |
| Urdhëresat e përhershme | ~ |                        | Numri i kësteve |                   |
| Kartelat                | ~ | 8                      |                 | <b>^</b>          |
| 💷 Gjendja               |   | 9                      |                 |                   |
| iiii Ekstrakti          |   | 11                     |                 |                   |
| Qarkullim në periudhë   | n | 12                     |                 | *                 |
| - 🤊 Lista e rezervimeve |   |                        |                 | ▲                 |
| Këstet e transaksioneve | e | Vlera                  |                 |                   |
| 💾 Pagesa e kartelës     |   | 100                    |                 |                   |
| Pagesa                  | ~ | Valuta                 |                 |                   |
| O Kërkesat              | ~ | EUR                    |                 |                   |
| 🗞 Pagesat grupore       | ~ |                        |                 |                   |
| 📥 Menaxhimi i financave | ~ | L                      |                 |                   |
| (%)                     |   |                        |                 | Vazho             |
|                         |   |                        |                 |                   |

Tek hapi i dytë vendoset OTP e cila gjenerohet përmes aplikacionit *M-Token* dhe klikohet tek fusha **"Nënshkruani urdhrin**":

|                             |                        |                       | _                                  |         |  |
|-----------------------------|------------------------|-----------------------|------------------------------------|---------|--|
| BALLINA V                   |                        |                       | 6                                  |         |  |
| Qarkullimi i llogarive      | Plotësimi i të dhënmua | Nánshkrimi            | Statuci in                         |         |  |
| 📰 Urdhëresat e përhershme 🗸 | Plotesimi i te unenave | Nensikrimi            | Statusi i p                        | lageses |  |
| 🚍 Kartelat 🗸 🗸              |                        | Nënshkrimi me m-Token | Emri i përdoruesit: ermajvazi21@ib | ank     |  |
| 🖾 Gjendja                   |                        |                       | OTP:                               |         |  |
| IIII Ekstrakti              |                        |                       |                                    |         |  |
| 🚽 🔳 Qarkullim në periudhën  |                        |                       | Nënshkruani u                      | rdhērin |  |
| つ Lista e rezervimeve       |                        | Numri i këstev        | /e                                 |         |  |
| 🔊 Këstet e transaksioneve   |                        | Hamminkoster          | ~                                  |         |  |
| 🗅 Pagesa e kartelēs         |                        |                       |                                    |         |  |
| 🕼 Llogaritë e kursimeve 🗸 🗸 | Numri i kartelës       |                       |                                    |         |  |
| 🖹 Pagesa 🗸 🗸                | 6034                   |                       |                                    |         |  |
| O Kërkesat                  | Numri i kësteve        |                       |                                    |         |  |
|                             | 12                     |                       |                                    |         |  |
| 🔊 ragesat grupore 🗸         | Viera                  |                       |                                    |         |  |
| Menaxhimi i financave 🗸     | 0,92                   |                       |                                    |         |  |
|                             | Valuta                 |                       |                                    |         |  |
|                             | EUR                    |                       |                                    |         |  |
|                             |                        |                       |                                    |         |  |

Hapi i tretë, paraqet statusin e pagesës duke treguar nëse ndarja është kryer me sukses ose jo:

|                             | Urdhërpagesa është ekzekutuar.    | 3                 |
|-----------------------------|-----------------------------------|-------------------|
| (     Qarkullimi Hogarive   |                                   | -                 |
| 🔲 Urdhëresat e përhershme 🗸 | (1)(2)                            | 3                 |
| 📻 Kartelat 🗸 🗸              | Plotësimi i të dhënave Nënshkrimi | Statusi i pagesës |
| 🖉 Gjendja                   | Numri i këste                     | eve               |
| - III Ekstrakti             |                                   |                   |
| Qarkullim në periudhën      |                                   |                   |
| DLista e rezervimeve        | Numri i kartelës                  |                   |
| D Këstet e transaksioneve   | 4641550446122989                  |                   |
| 🗅 Pagesa e kartelës         | Numri i kësteve                   |                   |
| 🖹 Pagesa 🗸 🗸                | 3                                 |                   |
| O Kërkesat ∽                | Viera                             |                   |
| 0 hanna anna                | 66,67                             |                   |
| 🔊 ragesat grupore 🗸 🗸       | Valuta                            |                   |
| 🚵 Menaxhimi i financave 🛛 🗸 | EUR                               |                   |
| (%)                         |                                   |                   |

Meqenëse transaksioni i parë veç se është ndarë njëherë në këste tek Lista e Rezervimeve, në dritaren e më poshtme shihet që është larguar shigjeta për tentimin e ndarjes së dytë:

|                                                                                                    |                                                                             |                                                                                                    | -6                                                                                                    | <u>S</u>                                                           | 3                                  |
|----------------------------------------------------------------------------------------------------|-----------------------------------------------------------------------------|----------------------------------------------------------------------------------------------------|----------------------------------------------------------------------------------------------------|--------------------------------------------------------------------|------------------------------------|
| r on∟uivo v<br>] Qarkullimi i llogarive v<br>] Urdhëresat e përhershme v                                                                              | Lista e llogarive<br>0061100000287<br>FILAN FISTEKU                         | • Shfaqni                                                                                                    |                                                                                                    |                                                                    |                                    |
| Kartelat 🗸 🗸                                                                                                    |                                                                             |                                                                                                    |                                                                                                    |                                                                    |                                    |
| j Kartelat ✓                                                                                                    | 0061100000287,                                                              | , FILAN FISTEKU                                                                                                    |                                                                                                    | B                                                                  | 18 <b>-</b> 2                      |
| Kartelat ✓                                                                                                    | 0061100000287,                                                              | , FILAN FISTEKU                                                                                                    |                                                                                                    | Numri i trans                                                      | saksionit 4                        |
| Kartelat     V       Elli Gjendija     IIII Ekstrakti       IIII Qarkullim në periudhën                                                               | 0061100000287,<br>Data e këstit                                             | , FILAN FISTEKU<br>Pershkrimi                                                                                                   | Numri i kartelës                                                                                                    | Numri i trans<br>Viera ¢                                           | saksionit: 4                       |
| Kartelat       Elli Cjendja       III Ekstrakti       III Qarkullim në periudhën       D Lista e rezervimeve                                          | 0061100000287,<br>Data e këstit 🗣                                           | FILAN FISTEKU Përshkrimi NPR RR.DE RADA / ATM Withdrawal                                                                        | Numri i kartelës<br>4641550446122989                                                                                         | Numri i trans<br>Viera ‡<br>200,00 EUR                             | saksionit: 4<br>Percakto<br>kestet |
| Kartelat        Ell Gjendja        Ell Ekstrakti        Qarkullim në periudhën        Uista e rezervimeve        Vikëstet e transaksioneve            | 0061100000287,<br>Data e këstit 🗸<br>30.11.2023<br>30.11.2023               | FILAN FISTEKU  Përshkrimi  NPR RR.DE RADA / ATM Withdrawal  BPB QENDER RRUG / ATM Withdrawal                                    | Numri i kartelés<br>4641550446122989<br>4641550446122989                                                                     | Viera ÷           200,00 EUR           100,00 EUR                  | saksionit 4<br>Percakto<br>kastet  |
| Kartelat        Ell Gjendja        Ell Gjendja        El Bistrakti        Qarkullim në periudhën        Dista e rezervimeve        Distase a kartalër | 0061100000287,<br>Data e kesite -<br>30.11.2023<br>30.11.2023<br>30.11.2023 | FILAN FISTEKU  Pérshkrimi  NPR RR.DE RADA / ATM Withdrawal  BPB QENDER RRUG / ATM Withdrawal  FRUITS MARKETSH / Normal Purchase | Numri i kartells           4641550446122989           4641550446122989           4641550446122989           4641550446122989 | Numri i trans<br>Viera ¢<br>200,00 EUR<br>100,00 EUR<br>150,00 EUR | saksionit: 4<br>Percakto<br>kastet |

E njëjta logjikë e ndarjes vlen për të gjitha llojet e transaksioneve, përderisa ato janë të rezervuara.

# <u>Ndarja e transaksioneve tek opsioni "Qarkullimi I kartelës"</u> mund të bëhet si më poshtë:

Pas reflektimit të transaksioneve si transaksione financiare (do te thotë pas mbylljeve ditore të POS terminaleve nga tregtarët) dhe importimit te tyre ne sistemet e bankës, të gjitha transaksionet reflektojnë tek nën kategoria "**Qarkullimi në Periudhë**", ku klientët do të kenë mundësinë e ndarjes së tyre në këste:

- Për transaksionet POS/Online, brenda dhe jashtë vendit deri në 36 këste
- Për tërheqjet në ATM të BPB-së dhe në bankat e tjera brenda dhe jashtë vendit deri në 12 këste

Vlen të theksohet se transaksionet të cilat veçse janë ndarë tek Lista e Rezervimeve, reflektojnë të ndara edhe pas kalimit si transaksione financiare, por ato mund të ndryshohen përsëri pasi të kenë reflektuar si të tilla.

Ndërsa në rastet kur klientët nuk kanë bërë fare ndarje të transaksioneve me këste tek Lista e Rezervimeve, ato mund ti realizojnë direkt tek nën periudhë":

| 😤 BALLINA                                | ~    |                   |                        |                                                                    |                  |             |                          |                   |                                       |           |
|------------------------------------------|------|-------------------|------------------------|--------------------------------------------------------------------|------------------|-------------|--------------------------|-------------------|---------------------------------------|-----------|
| Qarkullimi i llogarive                   | ~    | 006110000         | 0287, FILAN FISTEKI    |                                                                    |                  |             | 2 <del>3</del> 2         | Lista e llogarive | 7                                     |           |
| Urdhëresat e përhershr                   | ne 🗸 |                   |                        |                                                                    |                  |             | Numri i transaksionit: 6 | Visa Solo Fizik   | · · · · · · · · · · · · · · · · · · · | *         |
| O vanta                                  |      |                   | Data e transaksionit 🖕 | Përshkrimi                                                         | Numri i kartelës | Vlera 💠     | Percakto kestet          | Nga data          |                                       |           |
| Karteiat                                 | ~    | Detajet e pagesës | 30.11.2023             | PCA: PRISHTINE GJIRAFA50 2023.11.30 09:02:10                       |                  | -250,00 EUR | $\leftrightarrow$        | 01.11.2023        | <b></b>                               |           |
| 🖽 Gjendja                                |      | Detajet e pagesës | 30.11.2023             | POS: PRISHTINA FRUITS MARKETSHPK 2023.11.30<br>09:02:10            | 2989             | -150,00 EUR | ↔                        | Deri më datë      |                                       |           |
| I Ekstrakti                              |      | Detajet e pagesës | 30.11.2023             | Prov.ATM: PRIZREN NPR RR.DE RADA /BRANCH SI<br>2023.11.30 09:02:10 | 2989             | -6,00 EUR   |                          | 01.12.2023        | <b>#</b>                              |           |
| <ul> <li>Qarkullim në periudi</li> </ul> | hên  | Detajet e pagesës | 30.11.2023             | ATM: PRIZREN NPR RR.DE RADA /BRANCH SI 2023.11.30<br>09:02:10      |                  | -200,00 EUR | ↔                        | Numri i kartelës  |                                       |           |
| ී Lista e rezervimeve                    |      | Detajet e pagesës | 30.11.2023             | Prov.Terheqje : BPB QENDER RRUG 2023.11.30T09:02:10                |                  | -5,00 EUR   |                          |                   |                                       | *         |
| Stestet e transaksion                    | eve  | Detajet e pagesës | 30.11.2023             | Terheqje : BPB QENDER RRUG 2023.11.30T09:02:10                     |                  | -100,00 EUR | $\leftrightarrow$        | Kushti për shum   | ĕn                                    |           |
| 🗅 Pagesa e kartelês                      |      |                   |                        |                                                                    |                  |             |                          |                   |                                       | 2 <b></b> |
| Pagesa                                   | ~    |                   |                        |                                                                    |                  |             |                          | Përshkrimi        |                                       |           |
| O Kërkesat                               | ~    |                   |                        |                                                                    |                  |             |                          | Përshkrimi        |                                       |           |
| & Pagesat grupore                        | ~    |                   |                        |                                                                    |                  |             |                          | Shfaqni           |                                       |           |

#### Page 5 of 10

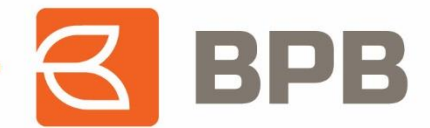

Ndarja e transaksioneve në këste mund të bëhet deri në tri herë brenda muajit të realizimit të transaksionit, ku pas ndarjes së tretë largohet shigjeta/mundësia për ndarje të mëtejshme:

| 🖸 Qarkullimi i llogarive 🛛 🗸 | 0061100000        | 287, FILAN FISTEKI     |                                                                    |                  |             | 22 <del>0</del>    |
|------------------------------|-------------------|------------------------|--------------------------------------------------------------------|------------------|-------------|--------------------|
| 🛛 Urdhëresat e përhershme 🗸  |                   |                        |                                                                    |                  |             | Numri i transaksio |
| Varialit                     |                   | Data e transaksionit 🖕 | Përshkrimi                                                         | Numri i kartelës | Viera 🗘     | Percakto kestet    |
| ] varieset                   | Detajet e pagesês | 01.12.2023             | Prov.Komisioni për ndarjen e kësteve                               |                  | -0,50 EUR   |                    |
| 题 Gjendja                    | Detajet e pagesës | 30.11.2023             | PCA: PRISHTINE GJIRAFA50 2023.11.30 09:02:10                       |                  | -250,00 EUR | ↔                  |
| III Ekstrakti                | Detajet e pagesës | 30.11.2023             | POS: PRISHTINA FRUITS MARKETSHPK 2023.11.30<br>09:02:10            |                  | -150,00 EUR | ↔                  |
| Qarkullim në periudhën       | Detajet e pagesês | 30.11.2023             | Prov.ATM: PRIZREN NPR RR.DE RADA /BRANCH SI<br>2023.11.30.09.02.10 |                  | -6,00 EUR   |                    |
| ூLista e rezervimeve         | Detajet e pagesês | 30.11.2023             | ATM: PRIZREN NPR RR.DE RADA /BRANCH SI 2023.11.30<br>09:02:10      |                  | -200,00 EUR |                    |
| Stestet e transaksioneve     | Detajet e pagesês | 30.11.2023             | Prov.Terheqie : BPB QENDER RRUG 2023.11.30T09:02:10                |                  | -5,00 EUR   |                    |
| Pagesa e kartelës            | Detajet e pagesês | 30.11.2023             | Terhegie : BPB QENDER RRUG 2023.11.30T09:02:10                     |                  | -100,00 EUR | ↔                  |

Të gjitha transaksionet e ndara, paraqiten tek nën kategoria "**Këstet e Transaksioneve**", ku klientët kanë mundësinë të shohin detajet e secilit transaksion:

| Qarkullimi i llogarive      V | Lista e llogarive<br>0061100000287<br>FILAN FISTEKU | ✓ Shfaq              | n -                                                        |                  |             |               |
|-------------------------------|-----------------------------------------------------|----------------------|------------------------------------------------------------|------------------|-------------|---------------|
| E Kartelat 🗸                  | 0061100000287                                       | , FILAN FISTEKU      |                                                            |                  |             | ≥ <b>-</b> ∂  |
| IIII Ekstrakti                |                                                     |                      |                                                            |                  | Numri i tra | nsaksionit: 1 |
| 🖬 Qarkullim në periudhën      | Detajet e pagesës                                   | Data e transaksionit | Përshkrimi                                                 | Numri i kartelës | kësteve     | Vlera         |
| つ Lista e rezervimeve         | Detajet                                             | 30.11.2023           | ATM: PRIZREN NPR RR.DE RADA /BRANCH SI 2023.11.30 09:02:10 | 464155****2989   | 11          | 200,00 EUR    |
| - 🥲 Këstet e transaksioneve   |                                                     |                      |                                                            |                  |             |               |
| 🗅 Pagesa e kartelës           |                                                     |                      |                                                            |                  |             |               |
| Pagesa V                      |                                                     |                      |                                                            |                  |             |               |

### 2. Ndarja e kësteve përmes platformës *M-banking*

Ndarjen me këste të transaksioneve klienti mund ta bëjë duke u qasur në platformën M-banking të instaluar në telefonin e tij.

Pasi te jete kyçur, shfaqet dritarja si më poshtë me detajet e kartelës, ku me klikimin e kartelës shfaqen të gjitha funksionet e gjendjes së kartelës se kreditit:

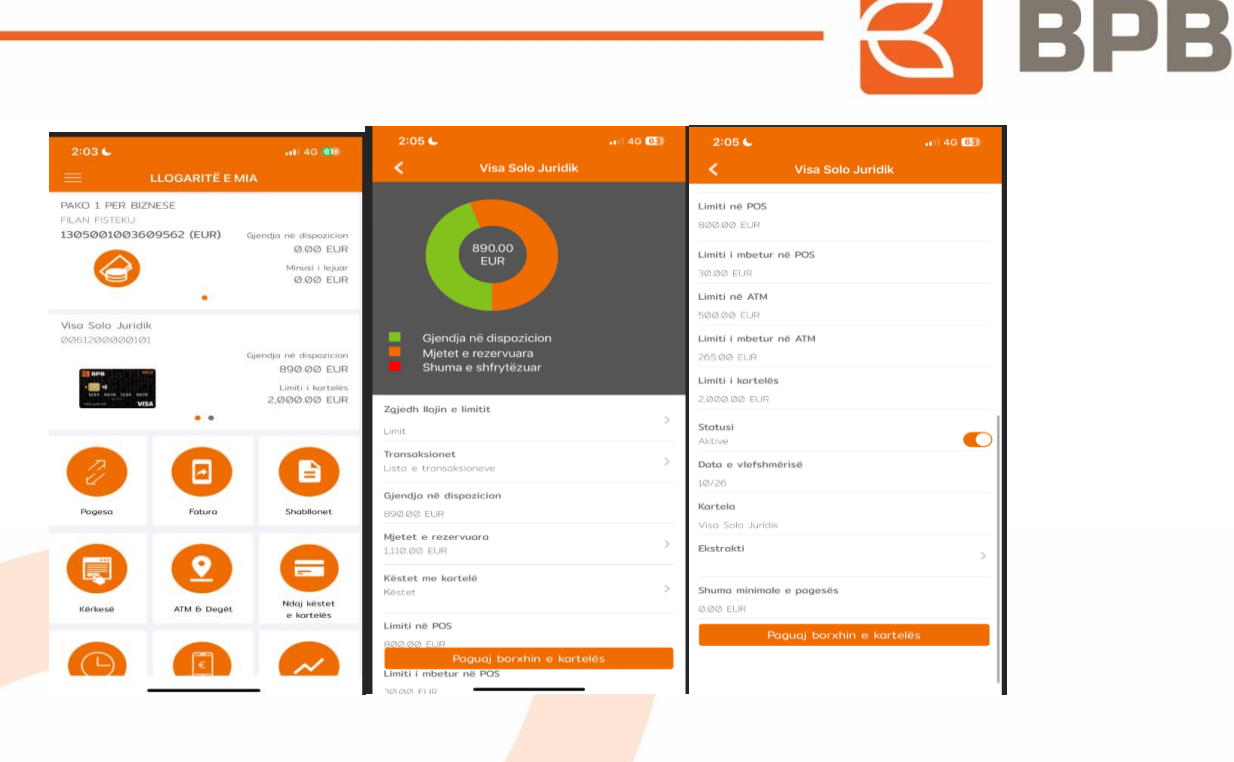

Ndarja e kësteve në platformën *M-banking* mund të bëhet për:

- 1. Transaksionet e rezervuara
- 2. Transaksionet e importuara

E njëjta logjikë e funksionimit të transaksioneve sikur tek *E-Banking* vlen edhe tek platforma *M-Banking*. Të gjitha transaksionet e realizuara në ATM të bankës dhe të bankave tjera brenda dhe jashtë vendit, POS terminal dhe Online, fillimisht reflektojnë në *E-banking* si transaksione të rezervuara e të cilat qëndrojnë të rezervuara deri në momentin e importimit si transaksione financiare. Ndarja me këste gjatë kohës sa transaksioni qëndron si i rezervuar, mund të bëhet vetëm njëherë.

Ndarja e transaksioneve tek opsioni "Lista e Rezervimeve" mund të bëhet si më poshtë:

- POS dhe Online transaksionet deri në 12 këste
- Tërheqjet në ATM të BPB dhe në bankat e tjera brenda dhe jashtë vendit deri në 12 këste

Përmes skenarit të mëposhtëm, është paraqitur ndarja e transaksioneve tek "Lista e Rezervimeve".

Fillimisht duhet te klikohet tek opsioni "**Mjetet e Rezervuara**" me ç'rast shfaqen të gjitha transaksionet e iniciuara (rezervuara):

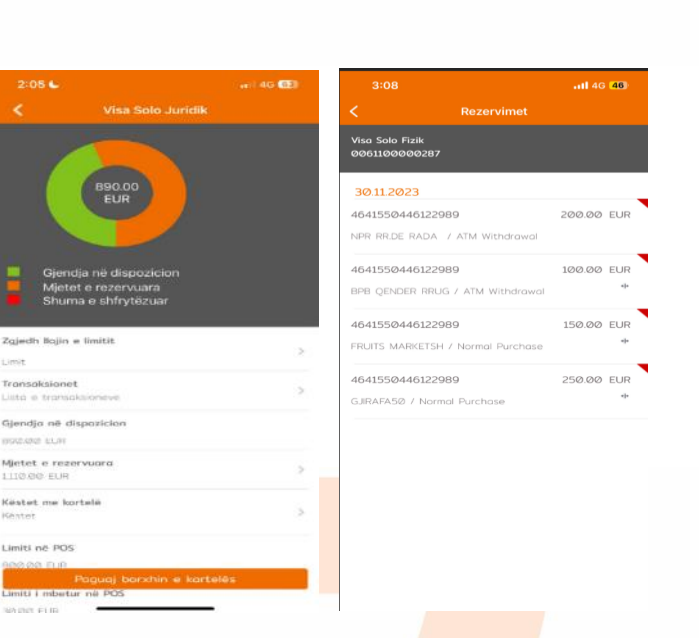

Për të vazhduar tutje me ndarjen e transaksionit, tërheqim majtas transaksionin përkatës, ku shfaqen dritaret si më poshtë dhe mund<mark>ësia për n</mark>darje të kësteve:

|                                                                           | 🗮 Ndarja me këste                                     | 3:0811 40 (46)                                          | 3:09 .atl 40 45                                                                                         |
|---------------------------------------------------------------------------|-------------------------------------------------------|---------------------------------------------------------|----------------------------------------------------------------------------------------------------|
| 3-08                                                                      | • •                                                   | 🗮 Ndarja me këste                                       | < Rezervimet                                                                                            |
| Rezervimet Viso Solo Fizik e0061106006287                                 | Numri i kortelës:<br>ØØ61200@00101<br>Namri i këstese | Numri i kartelës                                        | Vise 506 Fizik<br>0051180000287                                                                         |
| 30112023<br>4641550446122989 208.00 EUR<br>NRR RECE RADA / ATM Withdrawol | 1           Viera:           50.00                    | Aphibolandizzer<br>Numi i kästeve<br>7<br>Viera<br>1429 | 30112023<br>4641550446122989 200.00 EUR<br>NR RRDE RADA / ATM Withdrawol<br>4641550446122089 120.00 EUR |
| 122989 1001.00 EUR C                                                      | Valuta:<br>EUR                                        | Valuta:                                                 | BPB QENDER RRUG / ATM Withdrawal                                                                        |
| 4641550446122089 150.00 EUR<br>FRUITS MARKETSH / Normal Purchase +        | Vazhdo                                                | Urdhërpagesa është ekzekutuar.                          | 4641550446122969 150.00 EUR<br>FRUITS MARKETSH / Normal Purchase *                                      |
| 4641550446122989 250.00 EUR<br>GJRAFA50 / Normal Purchase +               |                                                       | Në rregull                                              | 4641550446122969 250.00 EUR<br>GJRAFA52 / Normal Purchase *                                             |
|                                                                           |                                                       |                                                         |                                                                                                    |
|                                                                           |                                                       |                                                         |                                                                                                    |
|                                                                           |                                                       |                                                         |                                                                                                    |
|                                                                           |                                                       |                                                         |                                                                                                    |

Pas ndarjes së parë të kësteve tek Lista e Rezervimeve, edhe në *M-Banking,* largohet mundësia për ndarjen e dytë të transaksionit.

# <u>Ndarja e transaksioneve tek opsioni "Qarkullimi I kartelës"</u> mund të bëhet si më poshtë:

Pas reflektimit si transaksione financiare, të gjitha transaksionet reflektojnë tek opsioni "**Transaksionet**", ku klientët do të kenë mundësinë e ndarjes së transaksioneve në këste si:

- Për transaksionet POS/Online , brenda dhe jashtë vendit deri në 36 këste
- Për tërheqjet në ATM të BPB-së dhe në bankat e tjera brenda dhe jashtë vendit deri në 12 këste

BPB

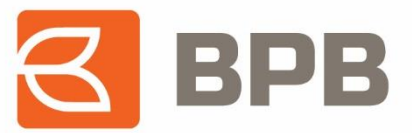

|                     |                          | <b>Y</b> 2:25 |                 | al 🗢 56 | Ndarja me këste              |
|---------------------|--------------------------|---------------|-----------------|---------|------------------------------|
| Solo Juridik        |                          | =             | Ndarja me këste |         | • •                          |
| 61200000101         |                          |               |                 |         | Numri i kartelës             |
| 5122022             |                          | Numri i l     | kortelës        |         |                              |
| 15.12.2023          |                          | 006120        | 0000101         |         | Numri i kësteve:             |
| 361200000101        | -50.00 E                 | UR Numri i kë | steve           |         |                              |
| rheqje : BPB QENDER | RRUG 2023.12.05T09.02.10 | *             |                 | _       |                              |
|                     |                          | 33            |                 |         |                              |
| 261200200101        | -250.00 E                | UR            |                 |         |                              |
| A: fb.me/ads F/     | ACEBK GAG47S38C2         | + 4.55        |                 |         | EUR                          |
|                     | 200.00                   | Valuta        |                 |         | Urdhërpagesa është ekzekutua |
| 0612000000101       | -200.00 E                | * EUR         |                 |         | 1                            |
| LA: PREHTINE G      | JIRAFA50 Z               |               | Vozhdo          |         | •                            |
| 2612200200101       | -1.70 E                  | UR            |                 |         | Në rreguli                   |
| S: SUEZ -29D        | EL ZAAFARANA HOUSE C     |               |                 |         |                              |
|                     |                          |               |                 |         |                              |
| 61200000101         | -170.00 E                | CUM           |                 |         |                              |
| S: SUEZ -29D E      | EL ZAAFARANA HOUSE C     |               |                 |         |                              |
| -150.00             | EUR                      |               |                 |         |                              |
| ITS MARKETSHPK      |                          | C I           |                 |         |                              |
|                     |                          |               |                 |         |                              |
| 2612200200101       | -6.00 E                  | UR            |                 |         |                              |
|                     |                          |               |                 |         |                              |

Të gjitha transaksionet e ndara, paraqiten tek opsioni "**Këstet me Kartelë**", dhe nëse klikohet mbi transaksion, paraqiten detajet e kësteve të ndara:

| 2:05 🖬 🐳 👀 🚳                   | 3:12                                   | .iii 4G 🖽         | 2:34                               |             |           |
|--------------------------------|----------------------------------------|-------------------|------------------------------------|-------------|-----------|
| K Visa Solo Juridik            | < Ndaj këste                           | t e kartelës      | < Detaj                            |             |           |
| Jimiti në POS<br>Iadalea EUR   | Visa Sola Juridik<br>0061200000101     |                   | Visa Solo Juridik<br>0051200000101 |             |           |
| limiti i mbetur në POS         | 05122023                               |                   | 05.05.2024                         |             |           |
| 9.93 EUR                       |                                        | 100.00 EUR        | ATM: SKOPJE                        | K           | 16.65 EUR |
| anti në ATM<br>adao tua        | ATM: SKOPJE KBSK<br>Numri i kësteve: 6 | OPJEATMØ366/KBSAT | Nonmatured Insta                   | Iment: 6/6  |           |
| imiti i mbetur në ATM          |                                        | 170.00 EUR        | 05.04.2024                         |             |           |
| 65.00 10月                      | POS: SUEZ -29D EL 2                    | ZAAFARANA HOUSE C | ATM: SKOPJE                        | IC          | 16.67 EUR |
| imiti i kortekis<br>Boe ab rum | Numri i kësteve: 29                    |                   | Nonmatured insta                   | lment: 5/6  |           |
| Ratusi                         | 5                                      |                   | 05.03.2024                         |             |           |
| or 21 mile                     | 5                                      |                   | ATM: SKOPJE                        | K           | 16.67 EUR |
| lata o vlefshmörisð<br>2/25    |                                        |                   | Nonmotured insta                   | liment, 4/6 |           |
| lorteia                        |                                        |                   | 05.02.2024                         |             |           |
| isa Sala Jundis                |                                        |                   | ATM: SROPJE                        | K           | 16.67 EUR |
| istroleti                      | >                                      |                   | Nonmotured insta                   | lment: 3/6  |           |
| huma minimale e pagesës        |                                        |                   | 05.01.2024                         |             |           |
| 3.9/3 EU4                      |                                        |                   | ATM: SKOPJE                        | K           | 16.67 EUR |
| Pogua) borxhin e kartelês      |                                        |                   | Normatured insta                   | liment: 2/6 |           |
|                                |                                        |                   | 05 12 2022                         |             |           |

Metodë tjetër ndarjes së kësteve është ajo përmes "**Quick Access**". Ndarja këtu bëhet duke klikuar tek opsioni "**Ndaj këstet e kartelës**", me ç'rast shfaqen dy opsionet e transaksioneve: Të rezervuara dhe të pranuara si transaksione financiare.

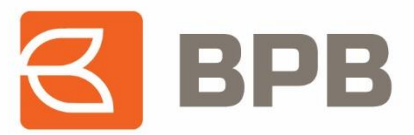

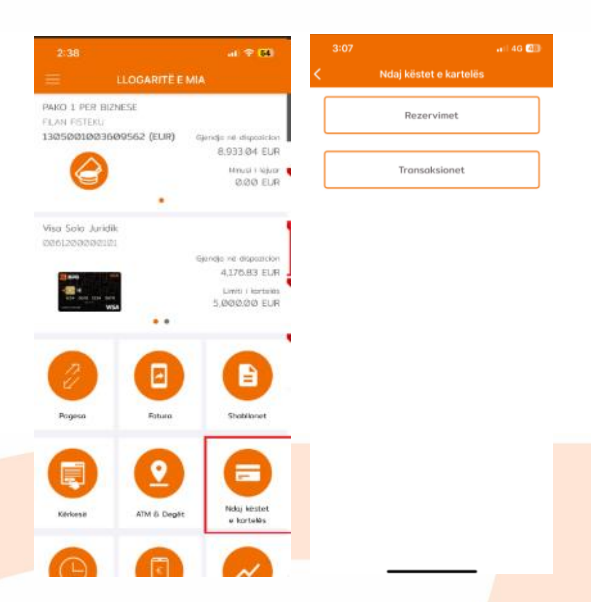

Pasi klikimit në njërën prej opsioneve më lartë, ndarja e transaksioneve bëhet njëjtë sikurse edhe tek metoda e parë.

Page 10 of 10